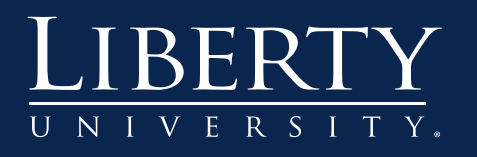

## Grading with Rubrics

| Files                                                      | <b>→</b>      | Needs Gra                    | iding.              |                                                 |                             |            |
|------------------------------------------------------------|---------------|------------------------------|---------------------|-------------------------------------------------|-----------------------------|------------|
| Course Tools                                               |               | 3. Select an                 | assignment an       | d click the down a                              | arrow. Then click Grade     | All Users. |
| Evaluation                                                 | $\rightarrow$ |                              |                     |                                                 |                             |            |
| Grade Center Needs Grading                                 | $\rightarrow$ | Grade All                    |                     |                                                 |                             |            |
| Assignments<br>Discussion Boards<br>Not Attempted<br>Tests |               | Category<br>All Categories 💌 | Item U<br>All Items | Jser Date Sul<br>All Users Any Date<br>Enter da | bmitted                     |            |
| Users and Groups                                           |               |                              |                     |                                                 |                             |            |
| Customization                                              | $\rightarrow$ | 2 total items                | to grade.           |                                                 |                             |            |
| Packages and Utilities                                     | -             | Category                     | Item Name           | User Attempt                                    | Date Submitted 🛆            | Due Date   |
|                                                            |               | Assignment                   | Research Paper      | 3 ma Learner                                    | October 29, 2012 3:34:34 PM |            |

- 4. Click on and review the student's submission.
- 5. Click View Rubric to start grading.

| Submission                                              |                    |
|---------------------------------------------------------|--------------------|
| Attached Files Faculty Training Sessions.docx           |                    |
| Grade Current Attempt – VISIBLE to student              |                    |
| Feedback to Student                                     | Text Editor is: ON |
| $ \begin{array}{c c c c c c c c c c c c c c c c c c c $ | ■, Ø   등 등 ∉ ∰     |

- 6. Click the radio buttons to select a catagory.
- 7. Add feedback, and choose the appropriate point range by clicking on the Points box. Note: By clicking on a catagory button (Ex. Proficient) you may assign that catagory to each criteria. Unless changed, points will be calculated by the lowest number in the point range.

|         | Minimal                                                           | Incomplete                                                                           | Proficient                                                                                                    | Proficient                                                                                                    |
|---------|-------------------------------------------------------------------|--------------------------------------------------------------------------------------|----------------------------------------------------------------------------------------------------|----------------------------------------------------------------------------------------------------|
| Content | 0 (0%) - 0 (0%)<br>Minor development, does<br>not support thesis. | 1 (1%) - 2E 6<br>Unelaborated idea<br>development; details do<br>not support thesis. | 26 (26%) - 28 (28%)<br>Depth of idea<br>development supported<br>by elaborated, relevant<br>details but could more<br>focused to support<br>thesis Length<br>requirements met or<br>exceeded. | Points: 15<br>14<br>Pathophysiol 15<br>appropriate disease process<br>studied in Modeles/Weeks<br>1-4. Written v<br>understand<br>and interpre-<br>Feedback:<br>You interpreted<br>this data very<br>well. |

- 8. You may add overall feedback to the Feedback text box.
- 9. Click Save.

| Feedback     Image: Second state state s |           |   |  |  |
|----------------------------------------------------------------------------------------------------|-----------|---|--|--|
| Name: Research Paper- Point Range<br>Description: Rubric for Final Research paper.                                                                                                    | Exit Save | 9 |  |  |

10. When you return to the assignment submission, confirm the student's grade.

11. Click either Save and Next if you are grading multiple students or Submit if grading only one.

| Grade Curren<br>* Grad 10 | Attempt - VISIBLE to st                                                         | t <b>udent</b><br>Tiew Rubric                  |             |                               |                               |        |
|---------------------------|---------------------------------------------------------------------------------|------------------------------------------------|-------------|-------------------------------|-------------------------------|--------|
| Feedback to Stu           | dent                                                                            |                                                |             |                               | Text Editor is:               | ON )   |
|                           | 5. Submit<br>When finished, make sure to clic<br>Optionally, click Save as Draf | ek <b>Submit</b> .<br>It to save changes and c | ontinue wor | king later, or click <b>C</b> | <b>Cancel</b> to quit without | saving |
|                           |                                                                                 | Save as Draft                                  | Exit        | Save and Exit                 | Save and Next                 |        |